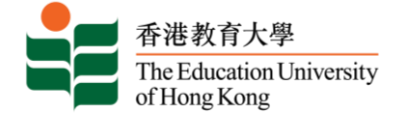

# 香港教育大学学士学位招生指南 (本科课程内地应届高考生适用)

# 申请入读教大 <u>https://www.eduhk.hk/acadprog/online/</u>

| 香港教育大學<br>The Education University<br>of Hong Kong                                                                                                    | Application and Administors                                                                                                    |
|----------------------------------------------------------------------------------------------------|----------------------------------------------------------------------------------------------------|
| Online Application                                                                                                    | NE NE                                                                                                    |
| Home is Online Application                                                                                                    |                                                                                                    |
| EdUHK Online Application Systems<br>For the most updated admission schedule, please with the admission webpage of individual programm<br>Notes for applicants (except PDPs applicants):                                                                                                    | ans ad seven and other the Sacra Bortogia                                                                                                    |
| Admission Terms                                                                                                    | Programme Starting Manths                                                                                                    |
| Summer Semester, 2023-24                                                                                                    | July to August 2023                                                                                                    |
| Semester 1, 2004-25                                                                                                    | Late August to December 2004                                                                                                    |
| Sertenber 2, 2024-25                                                                                                    | Jamaary to June 2025                                                                                                    |
| Servesiller 1, 2005-26                                                                                                    | Later Acqual to December 2025                                                                                                    |
| Notes for Professional Development Programmes (PDPs) applicants:                                                                                                    |                                                                                                    |
| Admission Term                                                                                                    | Barnarba                                                                                                    |
| Seminator 1, 2023-24<br>For Professional Development Programmas 2023 Entry (all cohorts)<br>(September 2023 to July 2024)                                                                                                    | PDP 2023 entry is now open for application. All PDPs offered in different sensetars of the same academic year are<br>grouped under one single Admission Term.<br>You are advised to get a completed <u>Principal Recommendation Form</u> well not be proceeding your application(s).<br>Applications without a completed Principal Recommendation Form will not be processed.<br>Applications for Centricate in PDP on School Admissionation and Management (CHRM4) should be submitted unline<br>at the inducation Banaca (ICDR). Training Calandle System (ICS) ( <u>https://ts.adb.gov.lk</u> , For details, please visit the |
| Notes for Non-local applicants                                                                                                    | propartite website.                                                                                                    |
| <ul> <li>Application is now open for non-local installers, weeking admission to our Full-time leigher Diploma /<br/>2020/05 TW A FIGHT (パロボコロ モードング) 人 サイブロ(ロ) (1990-04)<br/>Edul-K does not encourage studems to entrust their application to any third party agents and we a<br/>periodnal and contact decals. Please teller to the official Edul-K channels, such as programme websill </li></ul>                                                                                              | Bacheors Degree Programmer juta non-pic rouse; for Fall 2024.<br>Weye contact applicants directly on updates regarding the applications. You must complete and submit your own application and provide your own<br>lex and the <u>administer system</u> , for the required information to complete your application.                                                                                                    |
| Notes for JUPAS applicants                                                                                                    |                                                                                                    |
| <ul> <li>If you are JUPAG applicant, according to the regulations of joint University Programmers Administration<br/>Undergraduate/Gab-degree programmers in the same acidemic year. Such non-JUPAG applications.</li> </ul>                                                                                                    | System (UPAS), you CAMMOT submit applications via tooth (UPAS and non-jUPAS (Direct Application) muses for our Government-funded Pull-time<br>all INOT be considered and any application fee paid will NOT be refunded.                                                                                                    |
| Important notes for ALL applicants                                                                                                    |                                                                                                    |
| Upon successful submission of your application, you will receive an application acknowledgement b     Probiby Requirements: Other than the application fee, application are not negated to pay any addi     admissions as Edul-HC in connection with your application. Otherwise, your action may violate Hong     Edul-HCUGC-bunded audients applying for thereps of programmet responses whould submit their ap     at https://www.edulth.Holm/incluses/connection.php?casegoryid=Selventid=19. | y etrail. If you do not neceive the acknowledgement, please log in your account and check the status of your application.<br>Ional Bees during the application proteou in addition, please be reminded not to offer any advantage to EdiLHA statf and/or any person involving<br>Kangs <u>Environment of Brithery Ordinance (Cap 201)</u> .<br>plication to Academic Begulations and Records Section of the Begistry. For details of the application procedure, please refer to the Begistry website                                                                                                    |
| F Continue                                                                                                    |                                                                                                    |

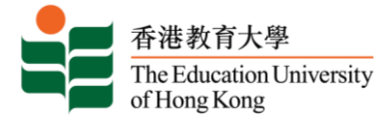

### ■ 选择内地应届高考生入学计划 <u>https://www.eduhk.hk/onlineappl/</u>

| 香港教育大學<br>The Education University<br>of Hong Kong                                                                                                    | Home 🕱 🕅 🗃 |
|----------------------------------------------------------------------------------------------------|------------|
| EdUHK Online Application Systems                                                                                                    |            |
| Apply for Admission to the University's Programmes                                                                                                    | Search Q   |
| All Programmes<br>(for Local and Non-Local Applicants)<br>[Not Applicable to Applicants with Mainland Gaokao only]                                                                                           |            |
| Full-time Undergraduate Programmes<br>(for Applicants with Mainland Gaokao)<br>本科课程(内地应届高考生适用)                                                                                                    |            |
| Special Announcement <ol> <li>Please visit <u>www.eduhk.hk/acadprog</u> for the application period.</li> <li>Please read the <u>Personal Information Collection Statement</u> before application.</li> </ol> |            |
| Remark: Online Application System is best viewed with Chrome v.87, Firefox v.83 and Edge v.44 on Windows 10.                                                                                                 |            |

### 网上入学申请系统 <u>https://banner.eduhk.hk/BannerAdmission/index\_ml.jsp?wappcat=ML</u>

| 香港教育大学本科谈                 | <b>果程网上申请系统</b> 在1999年1999年1999年1999年1999年1999年1999年199        |
|---------------------------|----------------------------------------------------------------|
| 网上入学申请系统                  |                                                                |
| 已登记用户请输入资料登入系统。<br>网上申请步骤 | <b>登入户口</b><br>如已登记成为用户,请输入「用户名称」及「密码」登入系统。                    |
| 用户名称:                     | 首次使用者必须先登记成为用户。请按「新用户登记」然后输入个人资料以开立户口。如你忘记登入讯息,请按「忘记密码」。       |
| 忘记密码<br>新用户登记             | 曾开立户口而未曾注册入读本校任何课程的申请人,或已有一段长时间未有登入此系统,其旧有的「用户名称」将被撤销而需重新开立户口。 |
|                           | 错误登入超过 5 次者,其户口将会被锁定,请尽快发电邮到 admission@eduhk.hk<br>与本校联络以安排解锁。 |

### 忘记密码

| 香港教育大学本科课程网上申请系统                                                                    |                                                  |             |
|-------------------------------------------------------------------------------------|--------------------------------------------------|-------------|
| 忘记密码                                                                                |                                                  |             |
| 新密码将会发送到你开立户口时所登记的电子邮箱。如未能收取新密码,请发电                                                 | 調至 admission@eduhk.hk 以重设户口。                     |             |
| 请输入其中—组号码:<br>香港身分证号码<br>(包括路号内数字,例如Z1234567);<br>内地身分证号码:<br>护服号码:                 |                                                  | T           |
| 请输入所有下列个人资料:<br>姓氏(汉语拼音):<br>名字(汉语拼音):<br>出生日期(DD/MM/YYYY):<br>请输入石方的数字:<br>36556更新 | <b>忘记密码</b><br>如你的「用户名称」与登入「密码」不符<br>生日期以核对用户讯息。 | *,系统会要求你提供出 |
| <b>递交</b><br>返回主页                                                                   | 新密码将会发送到开立户口时在系统上所                               | F登记的电子邮箱。   |

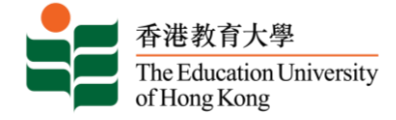

# 💻 网上入学申请系统 - 新用户登记

| ● #####<br>Distantion<br>Thispane<br>Thispane<br>Thispa |                                                                                                    |
|----------------------------------------------------------------------------------------------------|----------------------------------------------------------------------------------------------------|
| 网上入学申请系统 - 新用户登记                                                                                                    |                                                                                                    |
|                                                                                                    |                                                                                                    |
| 本科课性网工申请款3                                                                                                    | 光(应用闪叱高考主运用)                                                                                                    |
| 1. 此报名表只供参加全国普通高等学校统一招生考试的应届高考生填写。<br>2. 如非应届高考生,请往英文网页www.eduhk.hk/acadprog/online/ 填写申请<br>以报读本科课程。                                                                                                    | i表,并于申请关别「Application Type」 一项选择 「Full-time Undergraduate」                                                                   |
| 网上申请步骤                                                                                                    |                                                                                                    |
| <ol> <li>开立户口<br/>首次使用者必须先登记成为用户。请按「新用户登记」然后输入个人资料以<br/>入讯息,请按"忘记密码",新密码将会发送到你开立户口时在系统上所登记<br/>时间未有登入此系统,其旧有的用户名称将被撤销而需重新开立户口。</li> </ol>                                                                                                    | U开立户口。如已登记成为用户,请输入用户名称及密码登入系统。如果你忘记登<br>)的电子邮箱。曾开立户口而未曾注册入读本校任何课程的申请人,或已有一段长                                                 |
| 2. 错误或逾时登入<br>如你的用户名称与登入密码不符,系统会要求你提供出生日期以核对用户研<br>admission@eduhk.hk 与本校联络以安排解锁。此外,基于保安理由,系统<br>阁下必须重新登入网上申请系统继续使用有关申请服务。                                                                                                    | 礼息。错误登入超过5次者,其户口将会被锁定,请尽快发电邮到<br>:会于阁下登入并闲置超过60分钟后自动登出。任何未储存的资料将不会被保留,                                                       |
| 3. <u>填妥必须资料</u><br>申请表的每页可能有列明「必须填写」的项目。你必须完成这些项目才可以<br>件及资料。                                                                                                    | 儿继续填写下一页。为方便填写网上申请表格,请你于登入申请系统前备妥相关文                                                                                         |
| 4. 上载证明文件<br>你必须填写现有学历并上载证明文件,例如高等教育就读证明、毕业证书、<br>后再次登入本系统补交证明文件以供参考。因系统棺式及容量所限,上传之<br>超过25MB。恕本校不接受以其他方式递交的证明文件。请于指定限期内递述<br>你的申请将不获处理。                                                                                                    | 高考成绩单、雅思成绩单或英文托福成绩单等。如有需要,你也可以于递交申请<br>2文件必须以pdf.gif.jpg或doc棺式存档,每份文件不可超过4MB及总容量不可<br>交高考考生编号 / 准考证号及高考成绩并请确保你已递交其他所须证明文件,否则 |
| 5. <u>徵文申请费及递交申请</u><br>系统会根据申请人的身份而收取不同的申请费。有关本地生/非本地生身份的<br>i.本地生:申请费为每课程港币一百五十元。<br>ii.非本地生:每人最多可申请两个课程,申请费总共为港币三百元。申请<br>费为港币零元。                                                                                                    | 的最新定义,请按此。<br>·费将于递交第一志愿课程时收取,当申请第二志愿课程时,系统会自动设置申请                                                                           |
| 申请费一经缴交,恕不退回。你可选择经网上申请系统以Master/Visa信用卡<br>方式如汇款 / 直接存入款项缴交申请费,可先行递交申请,再于缴费后尽快                                                                                                    | =或UnionPay于网上付款,成功完成网上缴费表示申请已自动递交。如选择以其他<br>快上传有关证明到网上报名系统作核对之用。未能成功缴费之申请将不获处理。                                              |
| 6. 申请通知书<br>你将于遗交申请后的一天内,收到一封电子入学申请纪录回条,内列你的申<br>发送予你,以便日后与本校联络及查询。                                                                                                    | 请编号、所报读的课程及徽款参考编号。有关入学申请纪录回条亦会经电邮方式                                                                                          |
| 7. 再次递交申请及更新资料<br>已登记用户再次递交其他课程之申请,网上系统会自动将已有资料复制于新<br>不会自动储存至旧申请表(通讯资料除外)。                                                                                                    | (申请表上,你只须确认或更新资料便可。但请注意,你于新申请表所更新的资料                                                                                         |
| 8. <b>个人资料收集声明</b><br>于递交网上申请之前,请细阅「个人资料收集声明」。                                                                                                    |                                                                                                    |
| 请确保所递交的资料完整正确,否则本校不能处理你的申请,你的入学机会<br>如有任何问题,欢迎发电邮至admission@eduhk.hk进行查询。                                                                                                    | 亦会受影响。                                                                                                    |
| * 申请人只需填写"其中一组号码",如果你曾经开立报名户口,请继续使用原来的                                                                                                    | 的户口递交申请。如果你已经忘记登入讯息,请按"忘记密码"。                                                                                                |
| 香港身分证号码<br>(包括括号内数字,例如Z1234567)<br>内地身分证号码<br>护服号码                                                                                                    |                                                                                                    |
| 然後输入下列个人资料:       姓氏 (双语拼音):       名字 (双语拼音):       (双语拼音):                                                                                                    |                                                                                                    |
| 电影地址:                                                                                                    |                                                                                                    |
| 继续                                                                                                    | 由于本校会通过电子邮件与你联络,请使)<br>邮地址登录,否则你将接收不到有关重要;                                                                                   |
| 返回主页                                                                                                    | <u></u>                                                                                                    |
| the second and the second second s                                                                                                    |                                                                                                    |

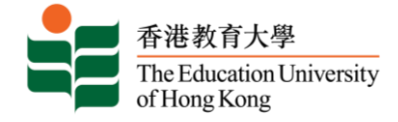

# 💻 新用户设立账号

| 香港教育大学本科课程网上申请系统                                                                                |
|-------------------------------------------------------------------------------------------------|
| 网上入学申请系统 - 新用户登记                                                                                |
| <ul> <li>● 清空立用户名称及密码。密码须为六位数字。</li> <li>建立用户名称: xxxxxxxxxxxxxxxxxxxxxxxxxxxxxxxxxxxx</li></ul> |
| 登入<br>返回主页                                                                                      |

# 逾时登入

| 香港教育大学本科课程网上申请系网上入学申请系统                  | 统                                                     |             |
|------------------------------------------|-------------------------------------------------------|-------------|
| 系统闲置逾时,请重新登入。   已登记用户请输入资料登入系统。   网上申请步骤 |                                                       | THE P       |
| 田户名称:                                    | <b>逾时登入</b><br>基于保安理由,登入系统闲置超过 60<br>销。你未储存的资料,将不被保留。 | )分钟后,系统会自动注 |
| 忘记密码<br>新用户登记                            | 请你重新登入,继续輸入你的申请。                                      |             |

# 💻 选择课程类别 / 报读学期

| 香港教育大学本科课程网上申请系统                                                                                                    | 登出 |
|----------------------------------------------------------------------------------------------------|----|
| 选择课程类别                                                                                                    |    |
| 愛 请选择你所申请的课程关别     译程关别:     译程关别:     注:此报名表只供参加全国普通高等学校统一招生考试的应面高考生填写,如此应面高考生,请往英文网页www.eduhk.hk/acadprog/online/重新填写申请表,并於申请类别     "Application Type" 一项选择 "Full-time Undergraduate" 以报读表     继续 | U  |

| 香港教育大学本科课程网上申请系统                                                                                                    | ٤± |
|----------------------------------------------------------------------------------------------------|----|
| 入学申请                                                                                                    |    |
| <ul> <li>● 法择 [报读学辑] 后按 [谜读填写] ,</li> <li>* - 必须填写</li> <li>课程类别: 本科课程(内地应届高考生适用)</li> <li>报读学辑:*</li> <li>Select ×</li> <li>女</li> <li>姓氏 (汉语拼音) :*</li> <li>Select ×</li> <li>Select ×</li> </ul> |    |

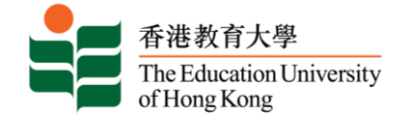

#### 💻 入学申请表目录

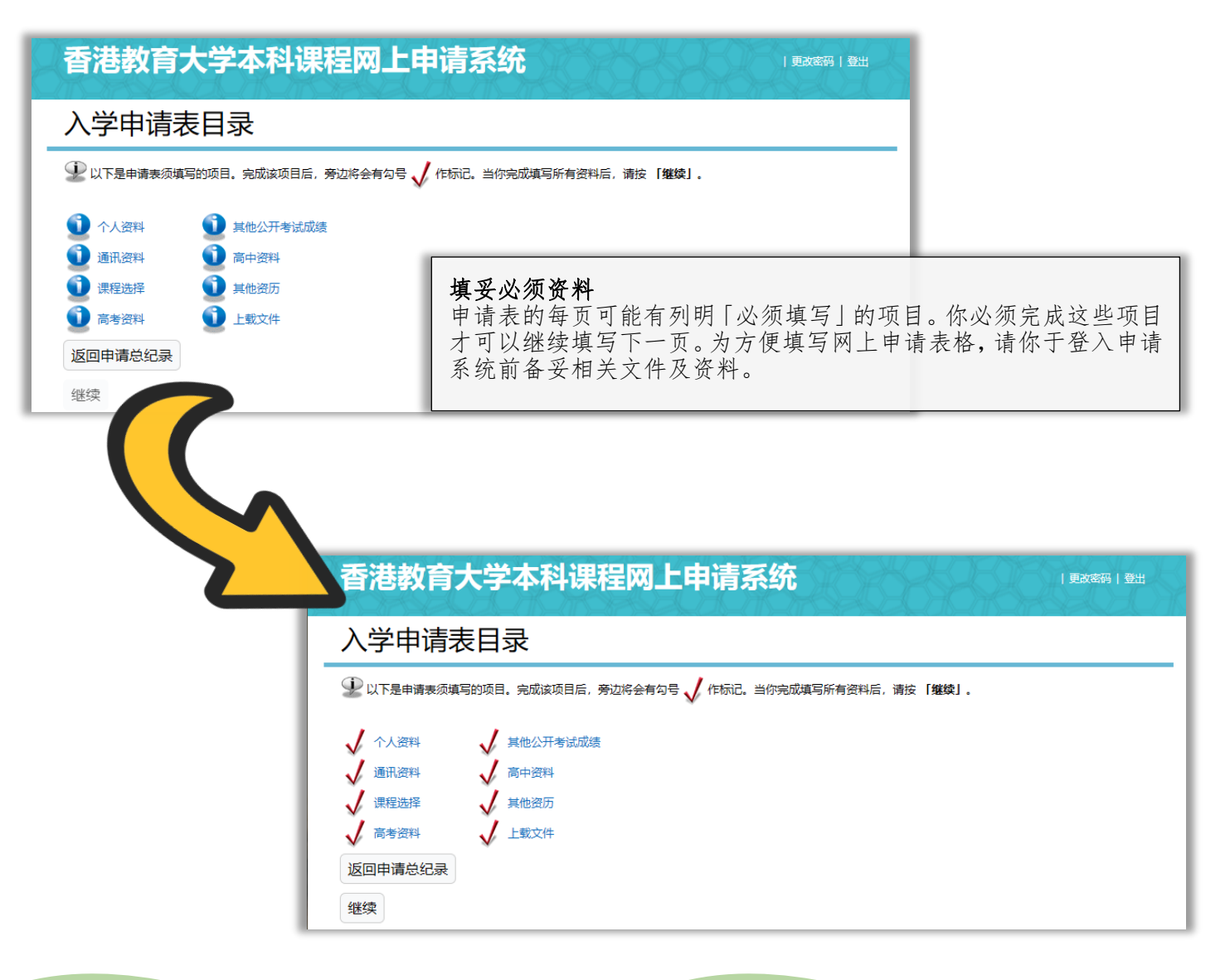

#### 确保完成所有项目

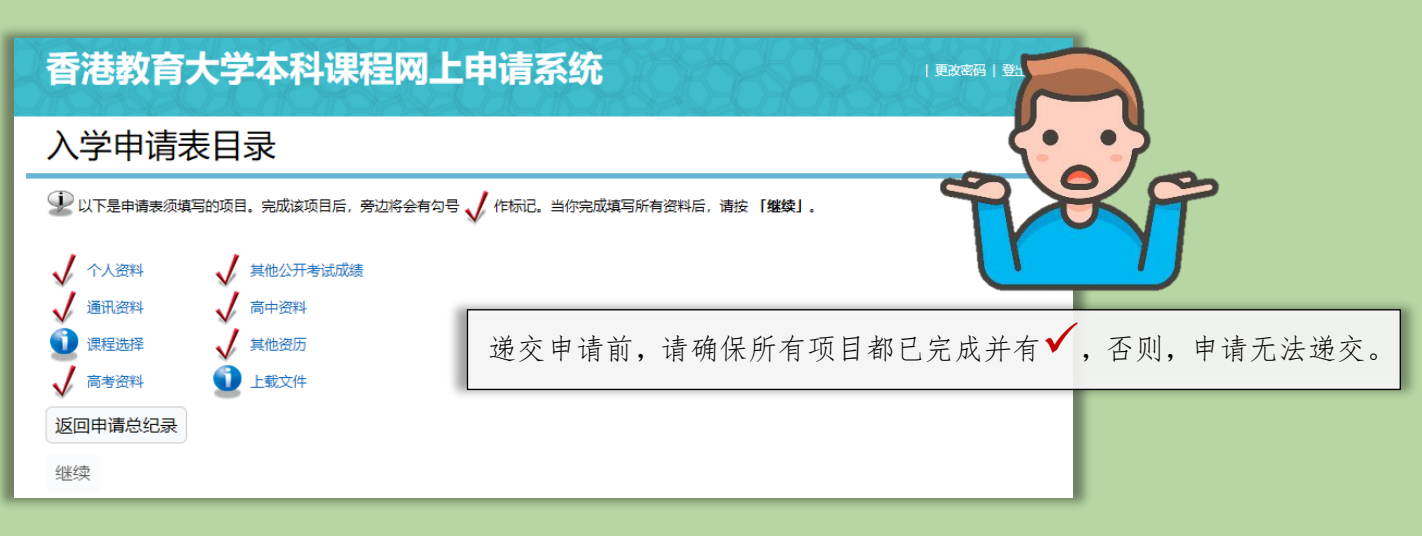

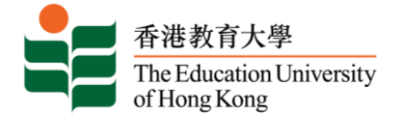

### 💻 个人资料

| 香港教育大学本科课程网上申请系统                                                                                                 | 更放空码  登出                    |  |  |
|----------------------------------------------------------------------------------------------------|-----------------------------|--|--|
|                                                                                                    |                             |  |  |
| 个人资料 (Checklist item 1 of 8)                                                                                     |                             |  |  |
| ★ - 必须填写<br>(非本地申请人,只需填写国内身份证号码。)                                                                                |                             |  |  |
| 香港身份证号码:                                                                                                    |                             |  |  |
| 国内身份证号码                                                                                                    | 123456200701011234          |  |  |
| 护照号码                                                                                                    |                             |  |  |
| 姓氏(汉语拼音):*                                                                                                    | NIU                         |  |  |
| 名字(汉语拼音):*                                                                                                    | SHIYI                       |  |  |
| 中文姓名:*                                                                                                    | 4世伊 □不適用                    |  |  |
| 性别:*<br>中生日期:                                                                                                    |                             |  |  |
| 山王口物:◆                                                                                                    | 月 1 1 日 01 1 年 (YYYY) 2007  |  |  |
|                                                                                                    |                             |  |  |
| • 香港居民身份证 (持证人拥有居留权 / 入漳权): • • • • •                                                                            |                             |  |  |
| • 香港居民自俗证及无条件限制短留答证: 或                                                                                           |                             |  |  |
|                                                                                                    |                             |  |  |
| <ul> <li>○ 是 ● 否<br/>请于下列选择你所持有(或需持有)的证件以来邀升学:</li> </ul>                                                        |                             |  |  |
| ○ 我现正持有「未港就业入境签证 / 进入许可证」。我可在港工作及学习。签证有效                                                                         | 明为 (日 / 月 / 年);             |  |  |
| ○ 我现正持有「受养人签证」/ 进入许可证,并于 <b>首次</b> 获得有关签证 / 进入许可证时;                                                              | k年満18岁。 签证有效期为 (日 / 月 / 年); |  |  |
| ○ 我现正持有「受养人签证」/进入许可证,并于首次获得有关签证/进入许可证时                                                                           | 3年满18岁。签证有效期为 (日 / 月 / 年);  |  |  |
| <ul> <li>○ 我姚正持有   仕非本地毕业生苗港 / 回港就业安排下的签址 ] / 进入许可址(IANG)</li> <li>○ 我耶正挂有香港结制行政区 λ 造事各处发出的「担保书」乾准留港・</li> </ul> | 。登业有效期为(日 / 月 / 年);         |  |  |
|                                                                                                    |                             |  |  |
| 根据香港教育局就非本地生身份的定义,就以上你所提供的资料,你的身份将被界定为 <u>非本地生</u>                                                               | 。本地及非本地生身份的定义载于招生网页。        |  |  |
| 国籍:*                                                                                                    | China (Mainland)            |  |  |
|                                                                                                    |                             |  |  |
| Ψ4人知20年推測5人上,增近2月17月2日(夏)以低加加加加加加加加加加加加加加加加加加加加加加加加加加加加加加加加加加加加                                                  |                             |  |  |
| 继续填写                                                                                                    |                             |  |  |
| 不储存并回到入学申请表目录                                                                                                    |                             |  |  |

# 💻 通讯资料

| 香港教育大学本科课程的                  |                                                        |
|------------------------------|--------------------------------------------------------|
|                              |                                                        |
| 通讯资料 (Checklist item 2 of 8) |                                                        |
| ★ - 必须填写<br>通讯地址:★           | 中国广东省广州市天河区                                            |
| (请以中文填写地址):                  | XX值XX街XX花园11楼11号                                       |
| 国家/地区:*                      | China (Mainland)                                       |
| 电邮地址:*                       | 1234567890@qq.com                                      |
| (为确保你于申请期间可收到本校的重要讯息,请接受并新增本 | 理邮编者"@eduhk.hk"作为安全发件人,以绝本说研发出的理制磁发和过滤到"杂件箱"或"垃圾邮件箱"。) |
| 城市:                          | 广州市                                                    |
| 邮编:                          | 510000                                                 |
| 你想订阅有关教大课程、入学或活动的电邮讯息吗?      | ● 是○ 否                                                 |
| (若你同意有关个人资料使用,我们会把数大最新的课程、入学 | 送到信息电邮合你,你可随时拥握「收集个人资料再明」取用订阅、查阅时就正好的个人资料。)            |
|                              |                                                        |
|                              | 区域号码 电活号码                                              |
| 手机号码*                        | 86 - 13123456789                                       |
| 住宅电话号码                       | 8620 - 123456 更改涌讯资料                                   |
| 办公室电话号码                      | 86 - 18123456789                                       |
| (如属本港电话号码,清于「区域号码」一栏填写852.)  |                                                        |
|                              | 如电话亏码、电邮地址及逋讯地址。                                       |
|                              |                                                        |
| 继续填写                         |                                                        |
| 不儲存并回到入学申请表目录                |                                                        |

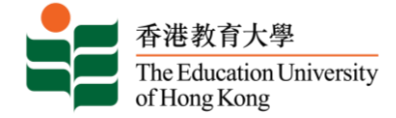

#### 📕 课程选择

| 香港教                             | 育大学本科课程网上申请系统                                                                                                    | 更改密码   登出 |
|---------------------------------|----------------------------------------------------------------------------------------------------|-----------|
| <b>课程选择</b> (cl                 | necklist item 3 of 8)                                                                                                    |           |
| <b>*</b> - 必须填写<br><b>课程类别:</b> | 本科课程(内地应届高考生适用)                                                                                                    |           |
| 报读学期:<br>课程选择: *<br>第一志愿课程: *   | SEMESTER 1, 2024-25 [SELECT] (SELECT)                                                                                                    |           |
| 继续填写                            | <ul> <li>中国语又教育宋言子士(五年全日制)</li> <li>中学教育荣言学士 - 资讯及通讯科技主修(五年全日制)</li> <li>人工智能与教育科技荣誉理学士(四年全日制)</li> <li>(小业、会社与财务概论教育暨学学士(五年会日制))</li> </ul>                                                               |           |
| 不储存并回到                          | 体育教育荣誉学士 (五年全日制)<br>创意艺术与文化荣誉文学士 - 视觉艺术 (四年全日制)<br>创意艺术与文化荣誉文学士 - 音乐 (四年全日制)                                                                                                    |           |
| RELEASE: 9                      | 创意艺术与文化荣誉文学士及视觉艺术教育荣誉学士(同期结业双学位课程)(五年全日制)<br>创意艺术与文化荣誉文学士及音乐教育 荣誉学士(同期结业双学位课程)(五年全日制)<br>历史教育荣誉学士(五年全日制)<br>地理教育荣誉学士(五年全日制)<br>小学教育荣誉学士-常识(人文及科学)主修(五年全日制)<br>小学教育荣誉学士-数学主修(五年全日制)<br>小学教育荣誉学士-数学主修(五年全日制) |           |
|                                 | 心理学荣誉社會科学学士(四年全日制)       文化传承教育与艺术管理荣誉文学士(四年全日制)       特殊教育荣誉文学士(四年全日制)       特殊教育荣誉学士(五年全日制)       综合环境管理荣誉理学士(四年全日制)       综合环境管理荣誉理学士(四年全日制)       第回运动教育荣誉学士(四年全日制)                                    |           |

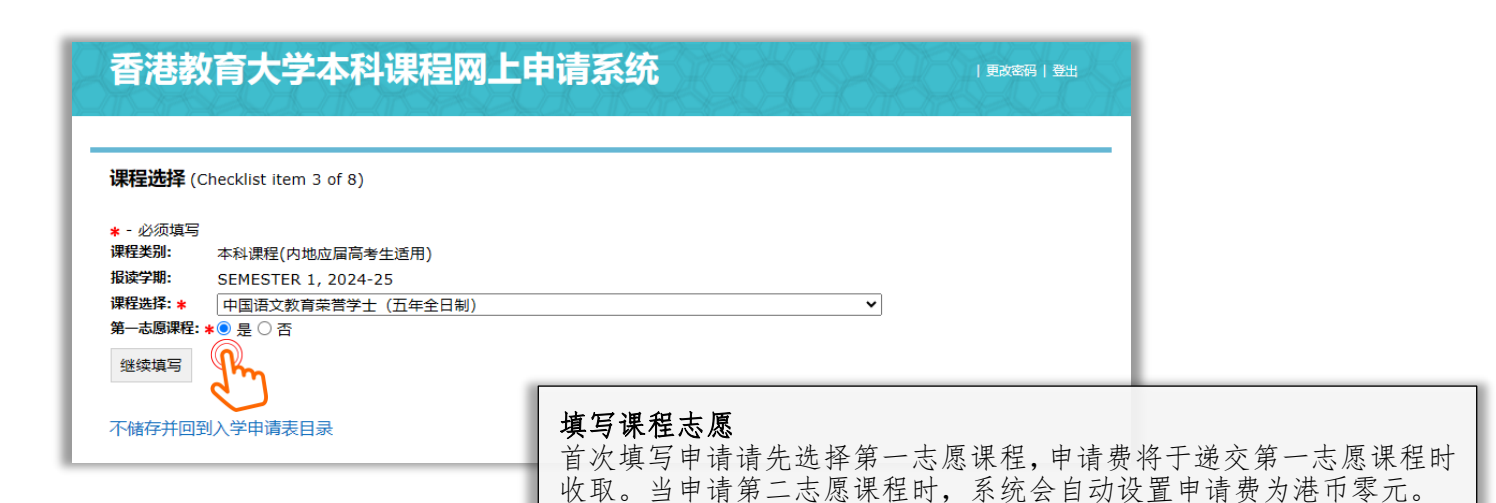

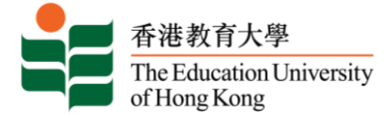

,请于6月11日 同时亦要上传准

■ 高考资料

| 香港教育大学本科i                                                                                                    | 果程网上申请系                                    | 系统                                                                                                    | 更改密码   登出                              |
|----------------------------------------------------------------------------------------------------|--------------------------------------------|----------------------------------------------------------------------------------------------------|----------------------------------------|
|                                                                                                    |                                            |                                                                                                    |                                        |
| <b>高考资料</b> (Checklist item 4 of 8)                                                                                                   |                                            |                                                                                                    |                                        |
| 高考应考地点*<br>高考试卷类别*<br>高考考生号/报考序号*<br>高考准考证号*<br>如高考考生号/准考证号于递交报名表时尚<br>式,请按此。请同时上传准考证作核对之F<br>供审核。<br>你是否具有应届国家教育部认可保送生资标<br>获录取的大学名称 | i未公布,请于6月上旬或之前再<br>用。高考成绩公布后,请尽快于4<br>各? * | <ul> <li>请选择 ▼</li> <li>请选择 ▼</li> <li>う</li> <li>次で、 本交有关編号。有关各省</li> <li>本系先前 上载文件」版页内上传成:</li> <li>请选择 ▼</li> </ul> | (稍后提供<br>(稍后提供<br>沛的编号格<br>绩单/截图以      |
| 继续填写                                                                                                    | <b>提供考生号 / 3</b><br>如你尚未提供「<br>或以前再次登入     | <b>隹考证号 / 报名号 /</b><br>高考考生号/报考序号<br>本系统,并根据准考                                                                         | <b>高考报名号</b><br>一及「高考准考证-<br>证资料填写上述号很 |

考证作核对之用,以便本校向各省 / 市招生办提取并核实你的高考成绩。 有关各省市所属的考生号 / 准考证号 / 报名号 / 高考报名号的格式,请参 考以下连结檔 (<u>http://www.eduhk.hk/acadprog/jee\_no.pdf</u>)。

| 香港教育大学本科课程网上申                                                            | <b>清系统</b> 日本 日本 日本 日本 日本 日本 日本 日本 日本 日本 日本 日本 日本     |
|--------------------------------------------------------------------------|-------------------------------------------------------|
|                                                                          |                                                       |
| <b>高考资料</b> (Checklist item 4 of 8)                                      |                                                       |
| 高考应考地点 <b>*</b><br>高考试卷类别 <b>*</b>                                       | Guangdong 广东 v<br>不分文理(普通类) v                         |
| 高考考生号/报考序号*                                                              | 0123456789 (稍后提供<br>□)                                |
| 高考准考证号*                                                                  | 0123456789 (稍后提供<br>□)                                |
| 如高考考生号/准考证号于递交报名表时尚未公布,请于6月上旬或<br>式,请按此。请同时上传准考证作核对之用。高考成绩公布后,请尽<br>供审核。 | 之前再次登入此页补交有关编号。有关各省市的编号格<br>2快于本系统的「上载文件」版页内上传成绩单/截图以 |
| 你是否具有应届国家教育部认可保送生资格?*<br>获录取的大学名称                                        |                                                       |
|                                                                          |                                                       |
| 继续填写                                                                     |                                                       |

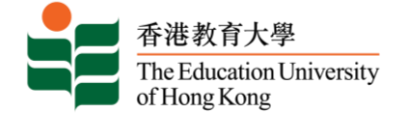

# 💻 其他公开考试成绩

| 香港教育大学                             | 本科课               | 呈网上申请系统                | t de la companya de la companya de |                 | 更改                   | 密码   登出    |
|------------------------------------|-------------------|------------------------|----------------------------------------------------------------------------------------------------|-----------------|----------------------|------------|
| II II-AU II-AU IPAAAAAAA           |                   |                        |                                                                                                    |                 |                      |            |
| 其他公开考试成绩 (Chec                     | klist item 5 of 8 | 3)                     |                                                                                                    |                 |                      |            |
| 如适用请填写,否则,请往页尾挑<br>(A) <u>语言考试</u> | 安「继续填写」 跳过        | a                      | 如你没                                                                                                    | 有参加其住           | 也公开考试                | ,请跳过」      |
| (1) 认可英语考试成绩                       |                   |                        |                                                                                                    |                 |                      |            |
| 考试名称                               | 年份                | 科目                     | 等级                                                                                                    | /分数             | 等级/分数待定              | 删除         |
| 新增记录                               |                   |                        |                                                                                                    |                 |                      |            |
| (2) 认可中文考试成绩                       |                   | 40                     |                                                                                                    |                 |                      | -          |
| 考试名称                               | 年份                | 科目                     | 等级                                                                                                    | /分数             | 等级/分数待定              | 删除         |
| 新增记录                               |                   |                        |                                                                                                    |                 |                      |            |
| 考试名称                               | 年份 科目             | 1                      | 等级/分数                                                                                                    | 等级/分数待定         | 来自香港考评局              | 删除         |
| 新增记录                               | 10 11             |                        | AND AREA                                                                                                    | HEAT A BRANCIAL | <b><b>THEBSH</b></b> | 1003 Frank |
| ( <u>C) 英国普通教育文凭高级</u>             | (补充) 程度考          | <u>试 / 英国(国际)普通中学教</u> | <u> </u>                                                                                                    | <u>(</u> 隽      |                      |            |
| <b>š试名称</b>                        | 年份                | 科目                     | 等级                                                                                                    | /分数             | 等级/分数待定              | 删除         |
| 新增记录                               |                   |                        |                                                                                                    |                 |                      |            |
| (D) 其他公开考试成绩                       |                   |                        |                                                                                                    |                 |                      |            |
| 考试名称                               | 年份                | 科目                     | 等级                                                                                                    | /分数             | 等级/分数待定              | 删除         |
| 新增记录                               |                   |                        |                                                                                                    |                 |                      |            |

#### 高中资料

| 香港教育大学本科课程网上申请系统                           |   |
|--------------------------------------------|---|
| 高山资料 (Checklist item 6 of 8)               | _ |
| * - 必须填写                                   |   |
| 级别*学校名称*国家/地区*就读年份*    删除<br>(YYYY)至(YYYY) |   |
| 新増记录                                       |   |

### 其他资历

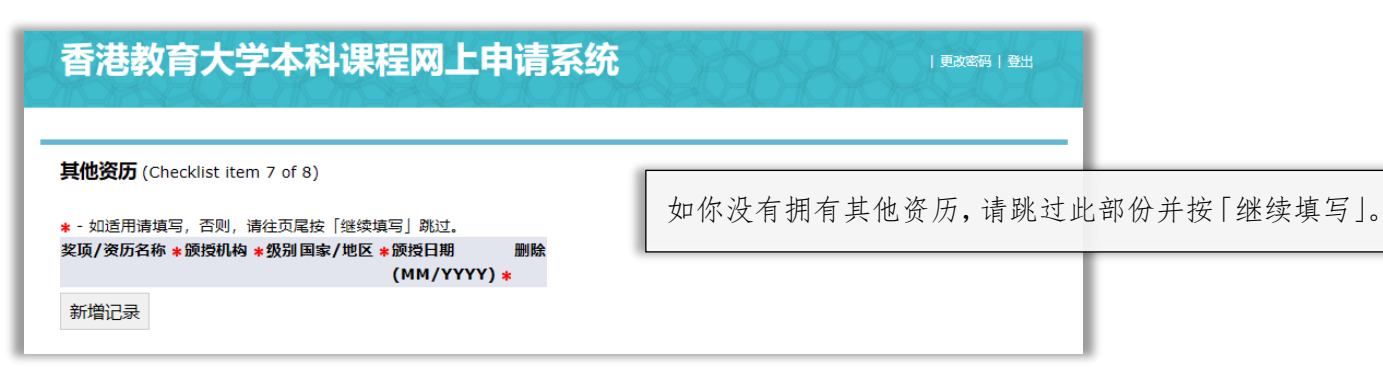

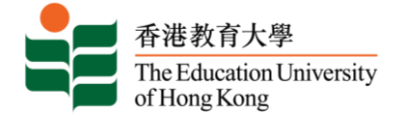

#### 💻 上载文件

| 载文件 (Check                                        | dist item 8 of 8)                                                                                                    |                                                                                          |                                    |                   |                                                      |          |
|---------------------------------------------------|----------------------------------------------------------------------------------------------------|------------------------------------------------------------------------------------------|------------------------------------|-------------------|------------------------------------------------------|----------|
| <u>注意事项</u> 请上载下列证明     " <u>人开考试现</u> " <u> </u> | B文件:<br>ETA(如高考成绩、<br>(「訂款或银行人账证<br>奖项或非学术成绩)<br>申请後须补交文件,<br>「<br>、 jpg、gif或doc格式<br>可超过4MB及总容量<br>从电脑中选定所需<br>)<br>以具他方式递交的证明 | 雅思及英文托福成绩等)<br>明)<br>可以随时登入本页上载。除祥<br>花存档的文件。<br>下可超过25MB。所有上载之<br>文件,然后按「上传」上载3<br>月文件。 | 寺殊情况外,本校并不接<br>中文件将用作处理你递交的<br>文件。 | 受以其他方式递<br>的所有申请。 | 较证明文件。                                               |          |
| 一般文件<br>例如: 身份证<br>高考成<br>学生袋<br>文件种类             | <u>加入文件</u><br>が一照<br>(が一照<br>(法)<br>(法)<br>(法)<br>(法)<br>(法)<br>(法)<br>(法)<br>(法)                                              | 高考准考证<br>接受学籍回执<br>其他<br>文件大小 (MB)                                                       | 懲费证明(申请费)<br>懲费证明(留位费)<br>上载日期     | 删除                | 你的账户<br>可上载: 25.00 MB<br>已用: 0.00 MB<br>剩余: 25.00 MB | 已用<br>剩余 |
|                                                   |                                                                                                    | 'ou have no uploaded docu                                                                | ment                               |                   |                                                      |          |

#### 上载证明文件

在递交申请前,你必须提供相关学历之文件,如有高等教育就读证明、毕业证书、高考准考证、高考 成绩单、雅思成绩单或英文托福成绩单等,请上载证明文件以供参考。如有需要,你也可于递交申 请后,再次登入本系统补交证明文件。

请于指定限期内递交所须证明文件,否则你的申请将不获处理。

6月11日或以前:当你取得准考证时,请尽快上载以作核对之用。

6月24-27日:当得悉高考成绩后,请尽快上载高考成绩单或截图以供审核,以方便我们进一步处理你的申请。

此外,因系统格式及容量所限,上传之文件必须以 pdf、gif、jpg 或 doc 格式存档,每份文件不可超过 4MB 及总容量不可超过 17MB。恕本校不接受以其他方式递交的证明文件。

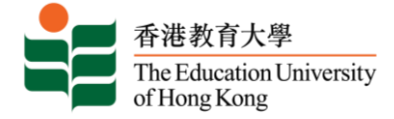

# 💻 你的申请纪录

| 香港教育大学                          | 学本科课程网上申请               | 系统                                            |              |              |             | 更改密码   登出        |                  |
|---------------------------------|-------------------------|-----------------------------------------------|--------------|--------------|-------------|------------------|------------------|
| 你的申请纪录                          | 录                       |                                               |              |              |             |                  |                  |
| <i>尚未递交的申请</i><br>① 如欲报读另一个课程,请 | ■接「新聞」填写申请表,进入尚未道文的申请表明 | 续读写,请按「学期」或「最后填写项的                            | 1] 之下的连结。    |              |             |                  |                  |
| 学期                              | 申请编号 课程类别               | 报读课程                                          | 主修科目         | 首次填写日期       | 最后填写项目      | 申请状况 申请表总览       |                  |
| SEMESTER 1, 2024-25             | 本科课程(内地应届高考生适用)         | 中国语文教育荣誉学士 (五年全日<br>制)                        | /            | Jun 06, 2024 | 上载文件        | 尚未递交 预览          |                  |
| SEMESTER 1, 2024-25             | 本科課程(内地应届高考生适用)         | 语文研究荣誉文学士及英文教育荣<br>学士 (同期者业双学位课程) (王<br>年全日制) | 誉/<br>I      | Jun 06, 2024 | 上载文件        | 尚未递交 预览          |                  |
| 报读新集集<br>建績                     |                         | 如你希望报道成申请后返回                                  | 卖两个课<br>回申请页 | 程,请乡<br>面新增/ | も递交:<br>递交第 | 第一课程志愿<br>二课程志愿。 | §的网上申请。你可在完<br>。 |

# 💻 同意声明及递交申请

| 请于右边「缴交申请费/递                                                                                                    | ≜交申请」一项遗                                                                                                    | 5择你希望报                                                                                                    | 卖的课程,并细阅声明后                                                                                                    | 同意/接纳有关条题                                                                                                   | 款以继续余下的申                                                | 请程序。                          |                        |
|----------------------------------------------------------------------------------------------------|----------------------------------------------------------------------------------------------------|----------------------------------------------------------------------------------------------------|----------------------------------------------------------------------------------------------------|----------------------------------------------------------------------------------------------------|---------------------------------------------------------|-------------------------------|------------------------|
| 学期                                                                                                    | 课程类别                                                                                                    |                                                                                                    | 报读课程                                                                                                    | 主修科目                                                                                                    | 首次填写日期                                                  | 申请表总览 绘                       | 交申请费 / 递交申请            |
| SEMESTER 1, 2024-25                                                                                                    | 本科课程(内地应属                                                                                                    | 画局考生适用)                                                                                                    | 中国语又教育荣誉学士<br>日制)                                                                                                    | (五年全/                                                                                                    | Jun 06, 2024                                            | · 预兑                          | Jhn .                  |
| SEMESTER 1, 2024-25                                                                                                    | 本科课程(内地应属                                                                                                    | 富高考生适用)                                                                                                    | 语文研究荣誉文学士及3<br>荣誉学士 (同期结业双<br>程) (五年全日制)                                                                                                    | 英文教育 /<br> 学位课                                                                                              | Jun 06, 2024                                            | 预览                            |                        |
| SEMESTER 1, 2024-25                                                                                                    | 本科课程(内地应届                                                                                                    | 冒高考生适用)                                                                                                    | 创意艺术与文化荣誉文章<br>乐教育 荣誉学士(同期<br>学位课程)(五年全日報                                                                                                    | 学士及音 /<br>/结业双<br>制)                                                                                        | Jun 06, 2024                                            | 预览                            |                        |
| 尚未递交的申请                                                                                                    |                                                                                                    |                                                                                                    |                                                                                                    |                                                                                                    |                                                         |                               |                        |
| 注意: 若你未完成申请表 P<br>声明                                                                                                    | 的所有必须填写的                                                                                                    | 的项目,或者                                                                                                    | 申请闲置时间过长,你                                                                                                    | 。便不能选择有关课                                                                                                   | 程缴交申请费用。                                                | 请再次检查申                        | 3请表或重新登入。              |
| 注意:若你未完成申请表p<br>声明<br>1.本人声明以上所述之<br>2.本人明白自己有责任<br>3.本人明白大学可保留<br>数、实际具体安排、<br>4.本人已阅读个人资料<br>a.使用本人之资料                                                      | 的所有必须填写的<br>个人资料,皆真提<br>一切修订课的及权<br>收集声明并授权<br>电型可有好经<br>处理一切有关<br>25 + 27 = 22 = 22                                                                                                    | 如何目,或者<br>实读权利性表示。如何谓言,<br>之课程,之相谓言,<br>之子,<br>之子,<br>之子,<br>之子,<br>之子,<br>之子,<br>之子,<br>之子,<br>之子,<br>之子                                                                                                    | 申请闲置时间过长,你<br>有虚报或资料不全,则                                                                                                    | 《便不能选择有关课<br>本人的申请、录取】<br>果程(包括但不限-<br>更课程。已缴学费,                                                            | 程缴交申请费用。<br>及注册资格将被取;<br>于课程内容和授课;<br>概不发还。             | 请再次检查印<br>消。<br>方式等)。因        | 申请表或重新登入。<br>立教学人员、入学人 |
| 注意: 若你未完成申请表p<br>声明<br>1. 本人声明以上所述之<br>2. 本人明白自己有责任<br>3. 本人明白大学可保留<br>数、实际具体安排、<br>4. 本人已阅读个人资料<br>a. 使用本人之资料<br>b. 在本人获录取入<br>c. 使用本人的资料                    | 的所有必须填写的<br>个人资料,皆真很<br>一切修容到并算。<br>你是一切你你不是一个人资料。"<br>"你们你你不是一个你的你们,<br>你们你你不是一个你的你?"<br>你们你你不是一个你的你?"<br>你们你你不是一个你的你?"<br>你们你你不是一个你的你?"<br>你们你你不是一个你的你?"<br>"你们你你不是一个你的你?"                                                                                                    | 如项目, 或者<br>实读 限利 医子 课程 和 如法 育 建 和 如法 育 建 和 加法 育 程 和 预 子 寻 译 和 无 育 程 理 和 无 育 程 理 和 大 育 和 大 君 不 如 姓名 人名 、 男 分                                                                                                    | 申请闲置时间过长,你<br>「虚报或资料不全,则」<br>解程序/条款及细则。<br>謬要,可随时酌情修改<br>计的情况,大学有权变引<br>注<br>语言;<br>好存档于大学之系统(Ba<br>计证号除外)作统计及 <sup>2</sup>                                       | *便不能选择有关课<br>本人的申请、录取】<br>果程(包括但不限-<br>更课程。已缴学费,<br>mner System)内;<br>学术研究用途;                               | 程缴交申请费用。<br>及注册资格将被取;<br>于课程内容和授课,<br>概不发还。             | 请再次检查可<br>消。<br>方式等)。因        | "请表或重新登入。<br>应教学人员、入学人 |
| 注意: 若你未完成申请表P<br>声明<br>1. 本人声明以上所述之<br>2. 本人明白自己有责任<br>3. 本人明白大学可保留<br>数、实际具体安排、<br>4. 本人已阅读个人资料<br>a. 使用本人之资料<br>d. 向香港、内地或<br>e. 使用本人之资料                    | 的所有必须填写的<br>个人资料,皆真现<br>小子,皆真现<br>小子,你不是一个人资料。"<br>"你是一个,你不是一个一个,<br>个人资料。"<br>"你是一个一个一个一个一个一个一个一个一个一个一个一个一个一个一个一个一个一个一<br>一个一个一个一个一个一个一个一个一个一个一个一个一个一个一个一个一个一个一个一个                                                                                                    | 9项目,或者<br>实读权其智诺本如、深入<br>实读权其智诺本人之名、组译<br>之外,<br>之子。<br>文学、<br>文学、<br>文学、<br>文学、<br>文学、<br>文学、<br>文学、<br>文学、<br>文学、<br>文学、                                                                                                    | 申请闲置时间过长,你<br>「虚报或资料不全,则」<br>解程序/条款及细则。<br>證要,可随时酌情修改<br>计的情况,大学有权变引<br>4:<br>下<br>译<br>序存档于大学之系统(Ba<br>行证号除外)作统计及 <sup>2</sup><br>成学术机构查询本人的<br>2,<br>这本人的入学申请及学 | 《便不能选择有关课<br>本人的申请、录取】<br>果程(包括但不限-<br>更课程。已缴学费,<br>mner System)内;<br>学术研究用途;<br>公开考试成绩、学业<br>业记录。          | 程缴交申请费用。<br>及注册资格将被取;<br>于课程内容和授课;<br>概不发还。             | 请再次检查可<br>消。<br>方式等)。因<br>; 及 | "请表或重新登入。<br>应教学人员、入学人 |
| 注意:若你未完成申请表P<br>声明 1.本人声明以上所述之 2.本人明白自己有责任 3.本人明白自己有责任 3.本人明白大学可保留 数、实际具体安排、 4.本人已阅读个人资料 a.使用本人之资料 b.在本人获录取入 c.使用本人的资料 d.向香港、内地或 e.使用本人之资料                    | 的所有必须填写的<br>个人资料, 皆真切一, 皆<br>如一切修容明并有。<br>有所程改及现处遗有一切身子等所程改及现处遗有一切身子考试是<br>。<br>一切有关考试是<br>。<br>一切有关考试局或<br>。<br>一切有关考试局或<br>。<br>一切有关考试局或<br>。<br>一切有关考试局或<br>。<br>一切有关考试局或<br>。<br>一切有关系。<br>一切有关系。<br>一切有关系。<br>一切有关系。<br>一切有关系。<br>一切有关系。<br>一切有一切有关系。<br>一切有关系。<br>一切有一切有关系。<br>一切有一切有关系。<br>一切有一切有关系。<br>一切有一切有关系。<br>一切有一切有关系。<br>一切有一切有关系。<br>一切有一切有一切有关。<br>一切有一切有一切有一切有关。<br>一切有一切有一切有一切有一切有一切。<br>一切有一切有一切有一切。<br>一切有一切有一切。<br>一切有一切有一切。<br>一切有一切有一方。<br>一切有一方。<br>一句子。<br>一句子。<br>一句子。<br>一句子。<br>一句子。<br>一句子。<br>一句子。<br>一句子 | 90项目,或者<br>实读权其香请本如、<br>、。之子、课利。无教课利他港本人之子、<br>定之如法育程资、组生<br>有,<br>证书有。<br>一个,<br>一个,<br>一个,<br>一个,<br>一个,<br>一个,<br>一个,<br>一个,<br>一个,<br>一个,                                                                                  | 申请闲置时间过长,你<br>可虚报或资料不全,则<br>解程序/条款及细则。<br>器要,可随时酌情修改计<br>计的情况,大学有权变量<br>注:<br>等存档于大学之系统(Ba<br>行证号称外)作统计及<br>这学术机构查询本人的;<br>这本人的入学申请及学                             | re便不能选择有关课<br>本人的申请、录取》<br>果程(包括但不限-<br>更课程。已缴学费,<br>如nner System)内;<br>学术研究用途;<br>公开考试成绩、学<br>业记录。         | 程缴交申请费用。<br>及注册资格将被取;<br>于课程内容和授课;<br>概不发还。<br>业纪录或专业资格 | 请再次检查明<br>消。<br>方式等)。因<br>; 及 | 9请表或重新登入。<br>应教学人员、入学人 |
| 注意:若你未完成申请表P<br>声明<br>1.本人声明以上所述之<br>2.本人明白自己有责任<br>3.本人明白白大学可保留<br>数、实际具体安排、<br>4.本人已阅读个人资料<br>a.使用本人之资料<br>b.在本人获录取入<br>c.使用本人之资料<br>d.向香港、内地或<br>e.使用本人之资料 | 的所有必须填写的<br>个人资料,皆填写<br>人资料,皆将强力。<br>个组闻一课程重一切得有。<br>一课程行代表。<br>一份有关的及权和<br>一份有关。<br>内学术试动或<br>的以上声明条款。                                                                                                    | 9项目,或者<br>实。读权其香谱本如、<br>定课和,无教程和人生名。<br>定述<br>之。<br>定理和<br>大章<br>本如、<br>海外院校<br>查<br>相<br>有<br>订<br>"<br>本<br>如、<br>海<br>、<br>》<br>"<br>》<br>"<br>》<br>"<br>》<br>"<br>》<br>"<br>》<br>"<br>"<br>"<br>"<br>"<br>"<br>"<br>"<br>" | 申请闲置时间过长,你<br>有虚报或资料不全,则;<br>解程序/条款及细则。<br>器要,可随时酌情修改;<br>计的情况,大学有权变;<br>*:<br>事宜;<br>子存档;于大学之系统(Ba<br>这学术机构查询本人的;<br>这学术机构查询本人的;<br>这本人的入学申请及学;                  | *便不能选择有关课<br>本人的申请、录取况<br>果程(包括但不限-<br>更课程。已缴学费,<br>即nner System)内;<br>学术研究用途;<br>公开考试成绩、学 <u>v</u><br>业记录。 | 程缴交申请费用。<br>及注册资格将被取;<br>于课程内容和授课,<br>概不发还。             | 请再次检查明<br>消。<br>方式等)。因<br>; 及 | 9请表或重新登入。<br>应教学人员、入学人 |

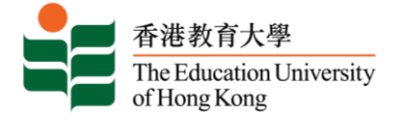

### 💻 缴交申请费

| 香港教育大学                                                                                                    | 全本科课程网上申请       | <b>青系统</b>           |                       | 更改密码   登出                  |                                    |  |
|----------------------------------------------------------------------------------------------------|-----------------|----------------------|-----------------------|----------------------------|------------------------------------|--|
| 缴交申请费及递交申请之前,请确定你已填妥重要资料及上载文件。你可以预览申请表以覆核内容。<br>递交申请表后,你可随时登入本系统更改通讯资料,如电话号码、电邮地址及通讯地址。如须更改其他个人资料,如身份证号等,请发电邮往<br>admission@eduhk.hk以通知本校作出修改。 |                 |                      |                       |                            |                                    |  |
| 你选择递交的申请包括:<br>受期                                                                                                    | 课程举制            | 据速课程                 | 主修科日 首次请写日期           | 由清费 由清表总资                  |                                    |  |
| SEMESTER 1, 2024-25                                                                                                    | 本科课程(内地应届高考生适用) | 中国语文教育荣誉学士(五年<br>日制) | 全 / Jun 06, 2024      | HKD 300 预览                 |                                    |  |
| 尚未递交的申请                                                                                                    |                 | 缴交                   | <b>申请费</b>            | 一上王王公祖:                    | 印 由注电兴井火洪五一五二                      |  |
| 申请费: HKD 300                                                                                                    |                 | 非本:<br>  申请:<br>  回。 | 电生母入取多 · 1<br>费将于递交第一 | 中頃 网 个 保 /<br>- 志愿 课 程 时 1 | 住, 甲項贺忘共为港巾二日九。<br>收取。申请费一经缴交, 恕不退 |  |
| 网上缴费 先递交申请,                                                                                                    | 稍後再以其他方式缴交申请费   | 若未                   | 能成功缴费之申               | 请,将不获                      | 处理。                                |  |

### 💻 网上缴费

| 信用卡耳 |
|------|
| 信用卡耳 |
|      |
| 由请日日 |
|      |
|      |
|      |
|      |
|      |
|      |

# 缴交申请费失敗

| 香港教育                                                                       | <b>う大学本</b>                                | 科课程网上申请                                                                                                    | 青系统                                                        |                                                       |                                                                                                   | 更改密码   登出              |                   |
|----------------------------------------------------------------------------|--------------------------------------------|----------------------------------------------------------------------------------------------------|------------------------------------------------------------|-------------------------------------------------------|---------------------------------------------------------------------------------------------------|------------------------|-------------------|
| 你的申请                                                                       | <b></b>                                    |                                                                                                    |                                                            |                                                       |                                                                                                   |                        |                   |
| 尚未递交的申请<br>① 如欲报读另一                                                        | 个课程,清按「新增」                                 | 填写申请表,进入尚未递交的申读                                                                                                    | 表继续填写,请按「学期」或「編                                            | 后填写项目。                                                | IJ 之下的连续。                                                                                         |                        |                   |
| 学期                                                                         | 申请课程类别                                     | 」 报读课程                                                                                                    | 主修科目                                                       | 首次填写E<br>期                                            | 日最后填写申请状况                                                                                         | 申请表                    | (••)              |
| SEMESTER 1,<br>2024-25<br>SEMESTER 1,<br>2024-25<br>SEMESTER 1,<br>2024-25 | 場5<br>本科课我<br>高考生现<br>高考生的<br>本科课我<br>高考生的 | E(内地应届中国语文教育荣誉           5月)日制)           目用)           E(内地应届语文研究荣誉文学)           第二、日本           第二、日本           第二、           第二、 | 学士(五年全/<br>士及英文教育/<br>古业双学位课<br>))<br>(満取其小双学)<br>(高取其小双学) | Jun 06,<br>2024<br>Jun 06,<br>2024<br>Jun 06,<br>2024 | 「UFI<br>上戦文 <sup>:</sup> Online Payment - Fai<br>(Please pay again)<br>上戦文<br>- 米主逆な<br>上戦文件 尚未递交 | AQ<br>预览<br>预览         | TAT               |
| 报读新课程                                                                      |                                            | 位课程) (五年全                                                                                                    |                                                            | 如馬                                                    | 果「网上付款                                                                                            | 失败的词                   | 5 你的「申请状况」为「尚未递交」 |
|                                                                            |                                            |                                                                                                    |                                                            | ~ 请他组                                                 | 限据系统指示F<br>激费方法。                                                                                  | 了 <u>风</u> 的北<br>手尝试完成 | (网上付款),如仍未成功,请选择其 |
|                                                                            |                                            |                                                                                                    | -                                                          |                                                       |                                                                                                   |                        |                   |

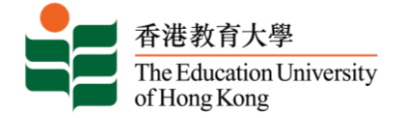

## ■ 以其他方式缴交申请费

| 香港教育大学本科课程                                        | 呈网上申请系统                                                     |                                                 | 更改变码   豐山                                      |    |
|---------------------------------------------------|-------------------------------------------------------------|-------------------------------------------------|------------------------------------------------|----|
|                                                   |                                                             |                                                 |                                                |    |
| 请注意,课程申请一经递交,则无法再以信                               | 用卡经网上缴费。如希望以信用卡缴费,请返回                                       | ]上页,并按「网上缴费」继续。                                 |                                                |    |
| 若你选择以其他方式缴交申请费,请于「缴<br>(Ref:xxxxxx)」。若你选择稍后缴交申请费, | 费资料」内输入缴费方法,然后以括号形式列出<br>只须于「缴费资料」一栏输入「稍后缴交」便可              | i参考编号。例如,以电汇缴交申请费则输入<br>「。                      | 「电汇                                            |    |
| 请把缴费证明扫描后上传至本系统,以作核                               | 对之用。                                                        |                                                 |                                                |    |
| 信用卡以外的其他缴费方法详情,请按此。<br>学期 课程类别                    | 报读课程 主修科目                                                   | 首次填写日期 申请费 一缴费资料                                | _                                              |    |
| SEMESTER 1, 2024- 本科课程(内地应届高<br>25 用)             | 考生适 中国语文教育荣誉学士(五年全 /<br>日制)                                 | Jun 06, HKD TT-123456789<br>2024 300            | 0                                              |    |
| 尚未递交的申请                                           |                                                             |                                                 |                                                | _  |
| 申请费: HKD 300                                      | 如选择以其他方式(如注 缴费后尽快上传有关证                                      | L款 / 直接存入款项)缴3<br>5明到网上报名系统作核                   | 交申请费,可先行递交申请,再于<br>对之用。                        | -  |
| 确认                                                | ↓<br>请注意,一旦申请人选<br>信用卡缴交申请费。                                | :择「以其他方式缴交申                                     | 请费」,成功递交申请后将不能以                                | L  |
|                                                   | <b>如选择海外电汇之注意</b><br>请注意,如申请人须「<br>关之手续费。与此同时<br>保汇款数目足够支付。 | ★事项:<br>额外」缴付所有海外电<br>新本地代理同业银行之章<br>如汇款不足,申请人需 | 汇之手续费,请向汇款银行查询有<br>手续费约为港币 240 元。因此请碇<br>补回差额。 | 「利 |

# ■ 入学申请纪录回条

| 香港枚作大学<br>The Factoria Libersity<br>of Hang Kong                                                                                     |                                                                |                                           |
|----------------------------------------------------------------------------------------------------|----------------------------------------------------------------|-------------------------------------------|
| 香港教育大学本科课程网上申请                                                                                                    | <b>系统</b> । ≝Ճ≊≅   ≝出                                          |                                           |
| - A STANGLEL - A - A - A - A - A - A - A - A - A -                                                                                   |                                                                |                                           |
| 已遞交申請! 请储存本页作为记录及日后联络之用。                                                                                                    |                                                                |                                           |
| 申请编号: 《1000年1月<br>用户各称: 《2012年2月<br>電郵: 1234567890@qq.com                                                                            | 申请确认                                                           |                                           |
| 申请学期: SEMESTER 1, 2024-25<br>报读课程: 中国语文教育荣誉学士(五年全日制)<br>科目 1 : N/A                                                                   | 你将于递交甲请后的一大内,收到一封<br>列你的申请编号、所报读的课程及缴费<br>条亦会经电邮方式发送予你,以便日后。   | 电子入字甲请纪录回杀,内<br>单号。有关入学申请纪录回<br>与本校联络及查询。 |
| 科目 2 : N/A<br>班別: N/A<br>已缴/需缴费用: 300                                                                                                |                                                                |                                           |
| 以下确认通知己电邮舸下。如未收悉,请与我们联络. 如要更改吗                                                                                                    | 自邮地址,可直接登入申请系统白行更新。                                            |                                           |
| *** This mail is system-generated, please do not reply to this ma                                                                    | il box.请勿回复此电子邮件。***                                           |                                           |
| 感谢你报读香港教育大学本科生课程。现诚邀你花几分钟完<br>传策略,以推出更切合申请者需要的宣传渠道及方法。感谢                                                                             | 成一份 <mark>圈上问卷</mark> ,回答几条简单问题。你的意见将有助改善及提升我们的宣<br>你宝贵的时间。    |                                           |
| 牛世伊先生:                                                                                                    |                                                                |                                           |
| 本校已收到你的申请。请保留此入学申请纪录回条,日后与本校联系的                                                                                                    | 1,请提供申请编号以便跟进。                                                 |                                           |
| 在招生过程中,本校会通过电邮或电话联系你,请确保你所输入的资料<br>( <u>http://www.eduhk.hk/acadprog/online</u> ) 更改通讯资料,如电话号<br>( <u>admission@eduhk.hk</u> ) 通知本校。 | 4正确无误。你亦可以随时登入本校网上申请系统<br>码、电邮地址及通讯地址。如果你需更改其他个人资料(如身份证号),请以电邮 |                                           |
|                                                                                                    | 香港教育大学                                                         |                                           |
|                                                                                                    | 入学申请纪录回条                                                       |                                           |

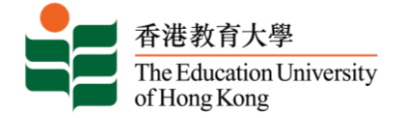

#### ■ 递交第二志愿课程的申请

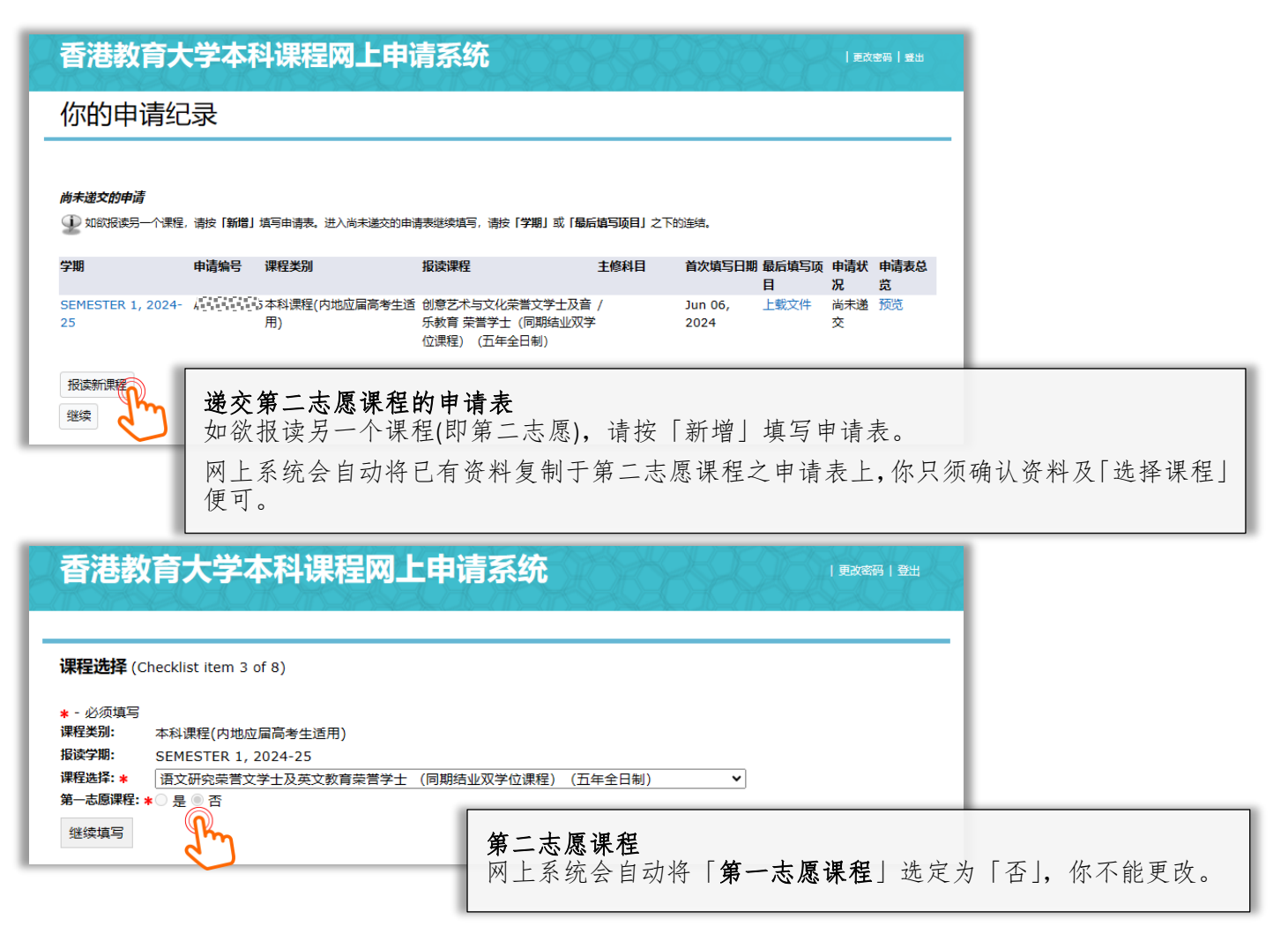

#### 香港教育大学本科课程网上申请系统 缴交申请费及递交申请之前,请确定你已填妥重要资料及上载文件。你可以预览申请表以覆核内容。 递交申请表后,你可随时登入本系统更改通讯资料,如电话号码、电邮地址及通讯地址。如须更改其他个人资料,如身份证号等,请发电邮往 admission@eduhk.hk以通知本校作出修改。 你选择递交的申请包括: 课程类别 报读课程 主修科目 首次填写日期 申请费 申请表总览 学期 SEMESTER 1, 2024-25 本科课程(内地应届高考生适用) 语文研究荣誉文学士及英文教育 / Jun 06, 2024 HKD 0 预览 荣誉学士 (同期结业双学位课 程) (五年全日制) 尚未递交的申请 填写课程志愿 当申请第二志愿课程时,系统会自动设置申请费为港币零元。 申请费: HKD 0 Submit 返回上页 第三志愿课程 非本地生每人最多可申请两个课程。系統將會限制申請人提交第三志願的申請。